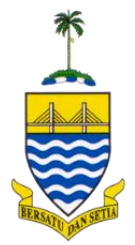

# SISTEM TEMUJANJI PERSERAHAN

## MANUAL PENGGUNA

PEJABAT TANAH DAN GALIAN PULAU PINANG

Muka surat: 1

### SEJARAH DOKUMEN

| TARIKH           | VERSI |
|------------------|-------|
| 22 Februari 2021 | 0.0   |
| 31 Mac 2021      | 1.0   |
| 28 April 2021    | 1.1   |
| 18 Mei 2021      | 1.2   |
| 25 Mei 2021      | 1.3   |

#### **1.0 PENDAHULUAN**

Sistem Temujanji Perserahan merupakan sistem kemudahan tempahan temujanji bagi urusan perserahan dokumen di kaunter Pejabat Tanah dan Galian Pulau Pinang dan terbuka kepada firma guaman sahaja. Sistem ini boleh dicapai melalui url https://ptgapp.penang.gov.my/stp.

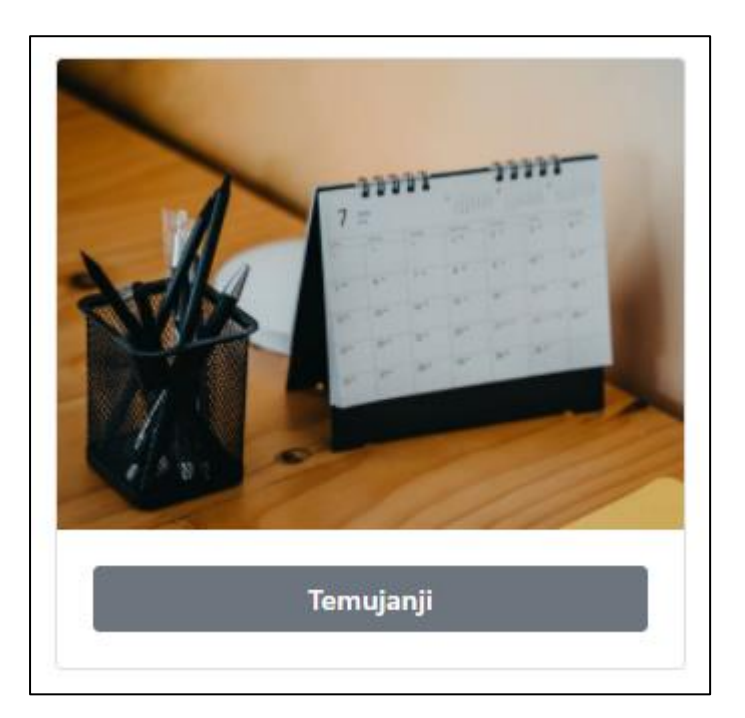

#### 2.0 TEMPAHAN TEMUJANJI

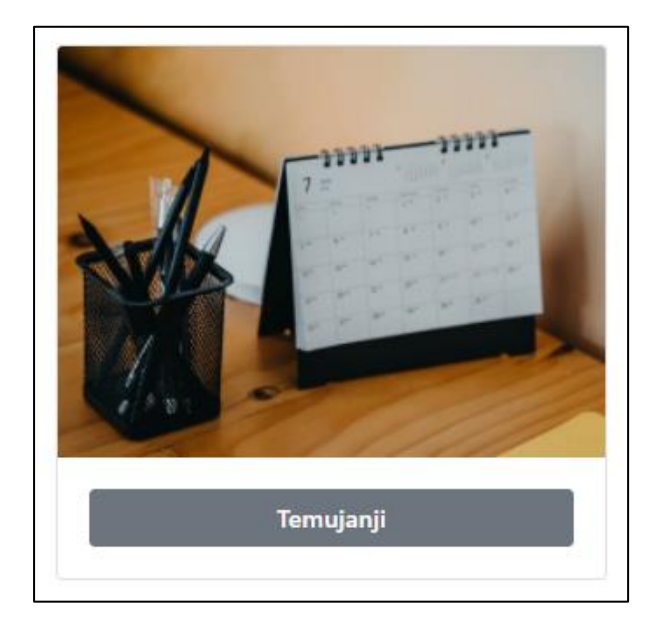

- 1. Bagi pengguna yang ingin membuat tempahan temujanji, klik pada ikon **Temujanji**.
- 2. Pengguna perlu memahami terma dan syarat permohonan.
- 3. Klik checkbox "Saya Telah Membaca Dan Bersetuju dengan terma serta syarat yang dinyatakan".
- 4. Klik butang Seterusnya.

| Q SEMAK FIRMA                     |  |
|-----------------------------------|--|
| Masukkan Kod FIRMA / Kod Penyerah |  |
| 3333                              |  |
| Hasil Tambah 26+5<br>31           |  |
| Semak Firma Crabali               |  |

- 5. Masukkan kod firma / kod penyerah. Masukkan hasil tambah bagi tujuan keselamatan.
- 6. Klik butang Semak Firma.

**Q** RINGKASAN FIRMA 3333

| 8          | TETUAN WONG CHOOI & MOHD NOR |
|------------|------------------------------|
| 2          | 3333                         |
| Ë          | 0 temujanji.                 |
| $\bigcirc$ | Seterusnya                   |
|            |                              |

- 7. Sistem akan papar maklumat ringkas firma.
- 8. Klik butang Seterusnya untuk membuat tempahan.

|                                      | PEMOHON | <b>іі</b><br>талікн          | SLIP |
|--------------------------------------|---------|------------------------------|------|
|                                      |         | 50%                          |      |
| NAMA FIRMA                           | :       | TETUAN WONG CHOOI & MOHD NOR |      |
| NO FIRMA                             | :       | 3333                         |      |
| NAMA WAKIL                           | :       | SUBHEE BIN MUKHTAR           |      |
| NO TEL BIMBIT                        | :       | 0103334444                   |      |
| E-MEL                                | :       | subhee@gmail.com             |      |
| Kod Keselamatan<br>(Hasil Tambah 3+4 | :<br>4) | 7                            |      |
|                                      |         | Seterusnya                   |      |

9. Tab Pemohon:

Masukkan nama wakil firma, no. tel bimbit, e-mel serta hasil tambah bagi tujuan keselamatan.
10. Klik butang Seterusnya.

|                | ***           | <b></b> |      |
|----------------|---------------|---------|------|
|                | PEMOHON       | TARIKH  | SLIP |
|                | 75%           |         |      |
| ΕΜΔΚ ΤΔΡ       | ΙΚΗ ΤΕΜΙΠΔΝΙΙ |         |      |
|                |               |         |      |
| Dilib Tarikh   |               |         |      |
| Philit Idfikfi |               |         |      |

#### 11. Tab Tarikh:

- Pilih tarikh temujanji yang ingin dibuat dan klik butang Semak Tarikh.

| Lo Sila Pilih Sesi 03-05-2021 |                   |       |  |  |
|-------------------------------|-------------------|-------|--|--|
| BIL                           | SESI              | PILIH |  |  |
| 1                             | 8:00 am - 8:30 am | 0     |  |  |
| 2                             | 8:30 am - 9:00 am | 0     |  |  |

12. Senarai sesi bagi tarikh yang dipilih akan terpapar.

13. Pengguna boleh klik pada sesi yang masih kosong.

14. Sesi yang bertanda Penuh bermaksud sesi tersebut telah ditempah.

15. Setelah pilih sesi, klik butang Sahkan Temujanji untuk simpan.

| PENGESAHAN TEMUJAN                                                            | PENGESAHAN TEMUJANJI                      |                    |  |  |  |  |
|-------------------------------------------------------------------------------|-------------------------------------------|--------------------|--|--|--|--|
| PERINGATANI NAMA DAN NOKP YANG DIDAFTARKAN SAHAJA BOLEH BERURUSAN DI KAUNTER. |                                           |                    |  |  |  |  |
| NAMA FIRMA                                                                    | NAMA FIRMA : TETUAN WONG CHOOI & MOHD NOR |                    |  |  |  |  |
| NO FIRMA                                                                      | :                                         | 3333               |  |  |  |  |
| NAMA / NAMA WAKIL                                                             | :                                         | SUBHEE BIN MUKHTAR |  |  |  |  |
| NO TEL BIMBIT                                                                 | MBIT : 0103334444                         |                    |  |  |  |  |
| E-MEL                                                                         | E-MEL : subhee@gmail.com                  |                    |  |  |  |  |
| TARIKH                                                                        | :                                         | 03-05-2021         |  |  |  |  |
| SESI                                                                          | :                                         | 8:00 am - 8:30 am  |  |  |  |  |
|                                                                               | 0                                         |                    |  |  |  |  |
|                                                                               |                                           | 🗢 Halaman Utama    |  |  |  |  |

- 16. Paparan pengesahan temujanji yang telah didaftarkan.
- 17. Peringatan bahawa hanya Nama dan No. KP yang didaftarkan sahaja boleh berurusan di kaunter.
- 18. Pengguna perlu klik butang 😑 untuk mencetak slip pengesahan temujanji.

|                          | _   | SLIP PENGESAHAN TEMUJANJI                                       |
|--------------------------|-----|-----------------------------------------------------------------|
| Berikut merupakan ringka | asa | n pengesahan temujanji di Pejabat Tanah Dan Galian Pulau Pinang |
| Tarikh                   | :   | 03-05-2021                                                      |
| Sesi                     | ÷   | 8:00 am - 8:30 am                                               |
| Nama Firma               | :   | TETUAN WONG CHOOI & MOHD NOR                                    |
| No Firma/Kod Penyerah    | :   | 3333                                                            |
| Nama/Nama Wakil          | ÷   | SUBHEE BIN MUKHTAR                                              |
| No Tel                   |     | 0103334444                                                      |
| E-mel                    | :   | subhee@gmail.com                                                |
| Waktu Mohon              | :   | 2021-04-27 08:57:46                                             |

19. Contoh slip pengesahan temujanji yang dicetak. Slip ini perlu dibawa sewaktu tarikh temujanji.

#### **3.0 SEMAK TEMUJANJI**

| 1 |  |  |
|---|--|--|
|   |  |  |
| F |  |  |
|   |  |  |

1. Pengguna yang telah mendaftar tempahan temujanji, boleh membuat semakan pada ikon di atas.

| Q SEMAK TEMUJANJI         |
|---------------------------|
| Masukkan NO FIRMA         |
| 5160                      |
| Masukkan NO TELEFON       |
| 0103334444                |
| Masukkan E-MEL            |
| subhee@penang.gov.my      |
|                           |
| Semak Temujanji 😋 Kembali |

- 2. Masukkan no. firma, no. telefon bimbit dan emel yang telah didaftarkan.
- 3. Klik butang Semak Temujanji.

| HASIL CARIAN TEMU     | ILIAL |  |  |
|-----------------------|-------|--|--|
| # 1                   |       |  |  |
| C.C.AIYATHURAI &      | co.   |  |  |
| SUBHEE BIN MUKH       | TAR   |  |  |
| 21-05-2021            |       |  |  |
| ① 10:00 am - 10:30 at | n     |  |  |
| E CETAK BATAL         |       |  |  |

- 4. Hasil carian temujanji akan terpapar.
- 5. Jika perlu mencetak semula slip pengesahan temujanji, pengguna boleh klik butang
- 6. Jika firma ingin membuat pembatalan temujanji, sila klik butang BATAL

#### 4.0 SEMAK KEKOSONGAN

|    | 1         | 25      | 52 | • |
|----|-----------|---------|----|---|
| /  | <         | January |    |   |
| Se | emak Keko | osongan |    |   |

1. Pengguna boleh menyemak kekosongan tarikh temujanji dahulu sebelum membuat tempahan. Klik pada ikon Semak Kekosongan.

| 🛱 SEMAK TARIKH TEMUJANJI |
|--------------------------|
| Pilih Tarikh             |
| 05-05-2021               |
| Semak Tarikh 🕒 Kembali   |

- 2. Pilih tarikh yang ingin disemak.
- 3. Klik butang Semak Tarikh.

| Lo Sila Pilih Sesi 05-05-2021 |                   |        |  |
|-------------------------------|-------------------|--------|--|
| BIL                           | SESI              | PILIH  |  |
| 1                             | 8:00 am - 8:30 am | Kosong |  |
| 2                             | 8:30 am - 9:00 am | Kosong |  |

4. Ringkasan kekosongan akan terpapar.

#### **5.0 SEMAKAN FIRMA**

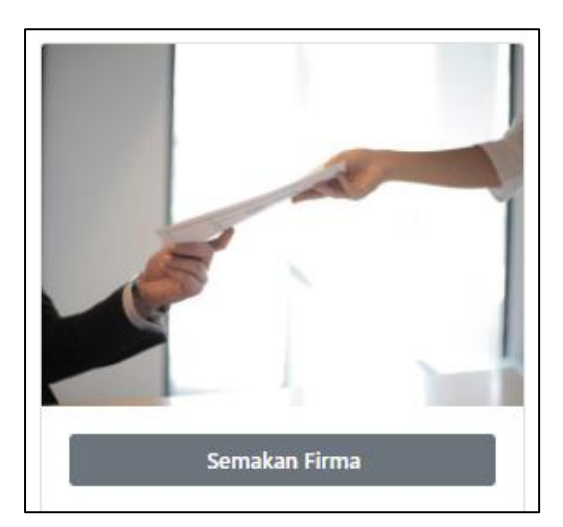

1. Bagi firma yang belum mempunyai kod firma/kod penyerah, klik ikon Semakan Firma untuk maklumat lanjut.

| <b>Q</b> SEMAKAN KOD FIRMA / PENYERAH              |  |  |  |
|----------------------------------------------------|--|--|--|
| Masukkan Kod / Nama Firma cth Tetuan, Tetuan Nizam |  |  |  |
| Masukkan Nama Firma Atau Kod Firma                 |  |  |  |
|                                                    |  |  |  |
| Semak Firma 🕒 Kembali                              |  |  |  |

2. Semakan boleh menggunakan nama firma atau kod firma. Klik butang Semak Firma.